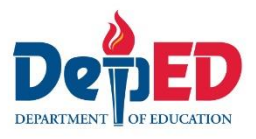

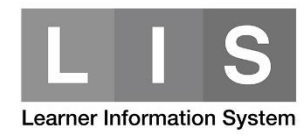

## Tagging of Learners with Special Educational Needs (SPED)

### Here are the steps:

1. Go to LIS website <u>http://lis.deped.gov.ph/</u> and login using the School user account.

| Please sign <mark>i</mark> n                                                                                                    |                                          |
|----------------------------------------------------------------------------------------------------|------------------------------------------|
| Username                                                                                                    |                                          |
| Password                                                                                                    |                                          |
| Sign in                                                                                                    |                                          |
|                                                                                                    |                                          |
| Forgot password?                                                                                                    |                                          |
| For class advisers, request School Head<br>school system administrator to reset pass<br>school heads, request Division Planning O<br>reset password.                         | or designated<br>word. For<br>Officer to |
| Forgot password?<br>For class advisers, request School Head of<br>school system administrator to reset pass<br>school heads, request Division Planning of<br>reset password. | or designated<br>word. For<br>Officer to |

2. Once login, click the Learner Information System link.

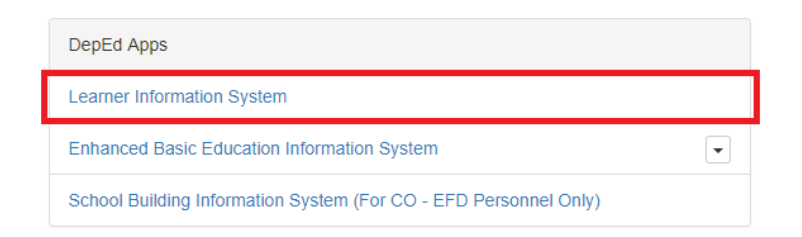

3. In the Dashboard, click the List of Classes tab.

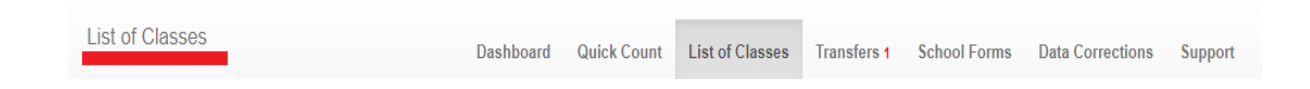

4. Look for the learner's Class/Section Name. Then, click View Enrolment button.

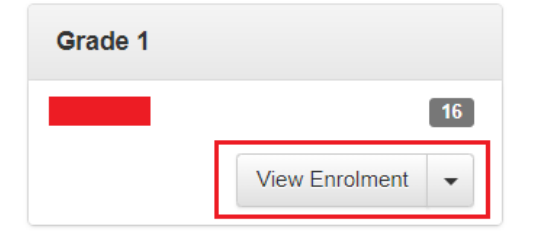

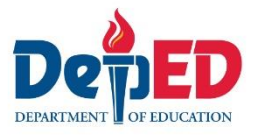

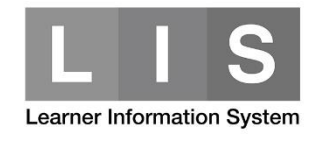

5. Search for the learner's name in the masterlist and then, click the Profile button.

| 1 | F | 06/04/18 | 🖍 No status | Profile |  |
|---|---|----------|-------------|---------|--|
|---|---|----------|-------------|---------|--|

6. On the Profile panel, click the Update other date button.

| Profile                                                                                         | Update other data |
|-------------------------------------------------------------------------------------------------|-------------------|
| LRN<br>Last name<br>First name<br>Middle name<br>Gender<br>Birthdate<br>Mother's<br>Maiden name |                   |
| Guardian<br>Relationship<br>Father                                                              |                   |
| Current Residence<br>Religion<br>Mother Tongue<br>Dialects<br>Ethnicities                       |                   |

- 7. Under Special Educational Needs (found on lower left side of the page), update required fields.
  - For learners enrolled in a graded class

| Special Educational Needs                                       |     |
|-----------------------------------------------------------------|-----|
| Is this learner has a Special Educational Needs?                |     |
| Yes No                                                          |     |
| Classification/Type of Learner Special Educatio<br>Needs (LSEN) | nal |
| Select                                                          | *   |
|                                                                 | Q   |
| Select                                                          |     |
| Gifted Learner                                                  |     |
| Gifted                                                          |     |
| With Diagnosis from Licensed Medical<br>Specialist              |     |
| Visual Impairment                                               |     |
| Hearing Impairment                                              |     |
| Learning Disability                                             | •   |

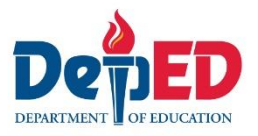

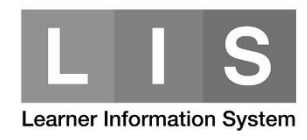

## For learners enrolled in a non-graded / SPED class

## Special Educational Needs

#### Select Program for Non-graded Class

| Primary Level III | *  |
|-------------------|----|
|                   | Q, |
| Select            |    |
| Kinder            |    |
| Primary Level I   |    |
| Primary Level II  |    |
| Primary Level III |    |
| Transition        |    |

## Special Educational Needs

#### Select Program for Non-graded Class

Primary Level III

# Classification/Type of Learner Special Educational Needs (LSEN)

٣

| Visual Impairment                                  |    |
|----------------------------------------------------|----|
| [                                                  | Q, |
| Select                                             |    |
| Gifted Learner                                     |    |
| Gifted                                             |    |
| With Diagnosis from Licensed Medical<br>Specialist |    |
| Visual Impairment                                  |    |
| Hearing Impairment                                 |    |
| Learning Disability                                | -  |

8. Click the Save button to save the tagging.

| Special Educational Needs                                         |   |
|-------------------------------------------------------------------|---|
| Select Program for Non-graded Class                               |   |
| Primary Level III                                                 | * |
| Classification/Type of Learner Special Educationa<br>Needs (LSEN) | I |
|                                                                   |   |
| Visual Impairment                                                 | ¥ |

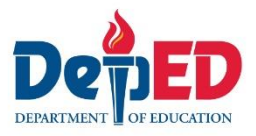

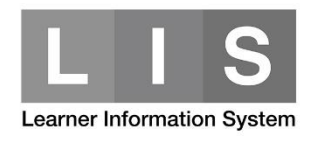

Once the learner has been tagged as SPED, an icon will be display along his/her name on the masterlist.

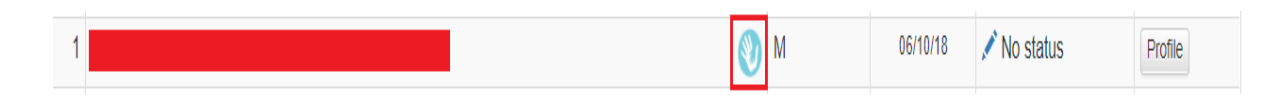

#### Note:

A warning icon will be displayed to identify the learner's SPED Classification. This icon is only available to class set as "non-graded".

| Z W OOTOTTO V NO Status Prome | 2 |  |  | M 06/10/18 | 🖍 No status | Profile |
|-------------------------------|---|--|--|------------|-------------|---------|
|-------------------------------|---|--|--|------------|-------------|---------|